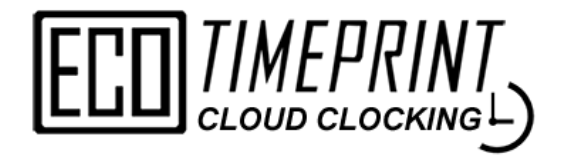

# **USER MANUAL**

(Employee Login)

ECO CLOUD CLOCKING is an online mobile attendance clock system with GPS and QR code clocking functions. By using this system, employers able to manage employee's daily attendance and also leave applications.

Through more parameter settings, employers can manage employees mobile clocking and collect employee's attendance.

All records are stored in the cloud, and employees can view their historical attendance records or submit a leave for approval by the head of the department.

# CONTENT

| No. | Content                                | PAGES |
|-----|----------------------------------------|-------|
| 1   | EMPLOYEE LOGIN                         | 1     |
|     | 1.1 Login                              | 1     |
| 2   | CLOCKING                               | 3     |
|     | 2.1 QR-Code                            | 3     |
|     | 2.2 GPS                                | 4     |
| 3   | WITNESS CLOCKING                       | 5     |
|     | 3.1 Witness Clocking                   | 5     |
| 4   | ATTENDANCE                             | 6     |
|     | 4.1 Attendance Search                  | 6     |
| 5   | LEAVE APPLICATION                      | 7     |
|     | 5.1 Apply Leave                        | 8     |
|     | 5.2 Submit Leave Application on Behalf | 9     |
|     | 5.3 Approve & Reject Leave Application | 10    |
| 6   | MESSAGES                               | 11    |
|     | 6.1 New Message                        | 11    |
| 7   | MY PROFILE                             | 12    |
|     | 7.1 Edit Profile Details               | 12    |

# 1.0 Employee Login

### <u>1.1 Login</u>

- The employee profile can only add by **company account**.
- After an employee account is created, use the **Company Code, Employee No. & Password** to login employee account.

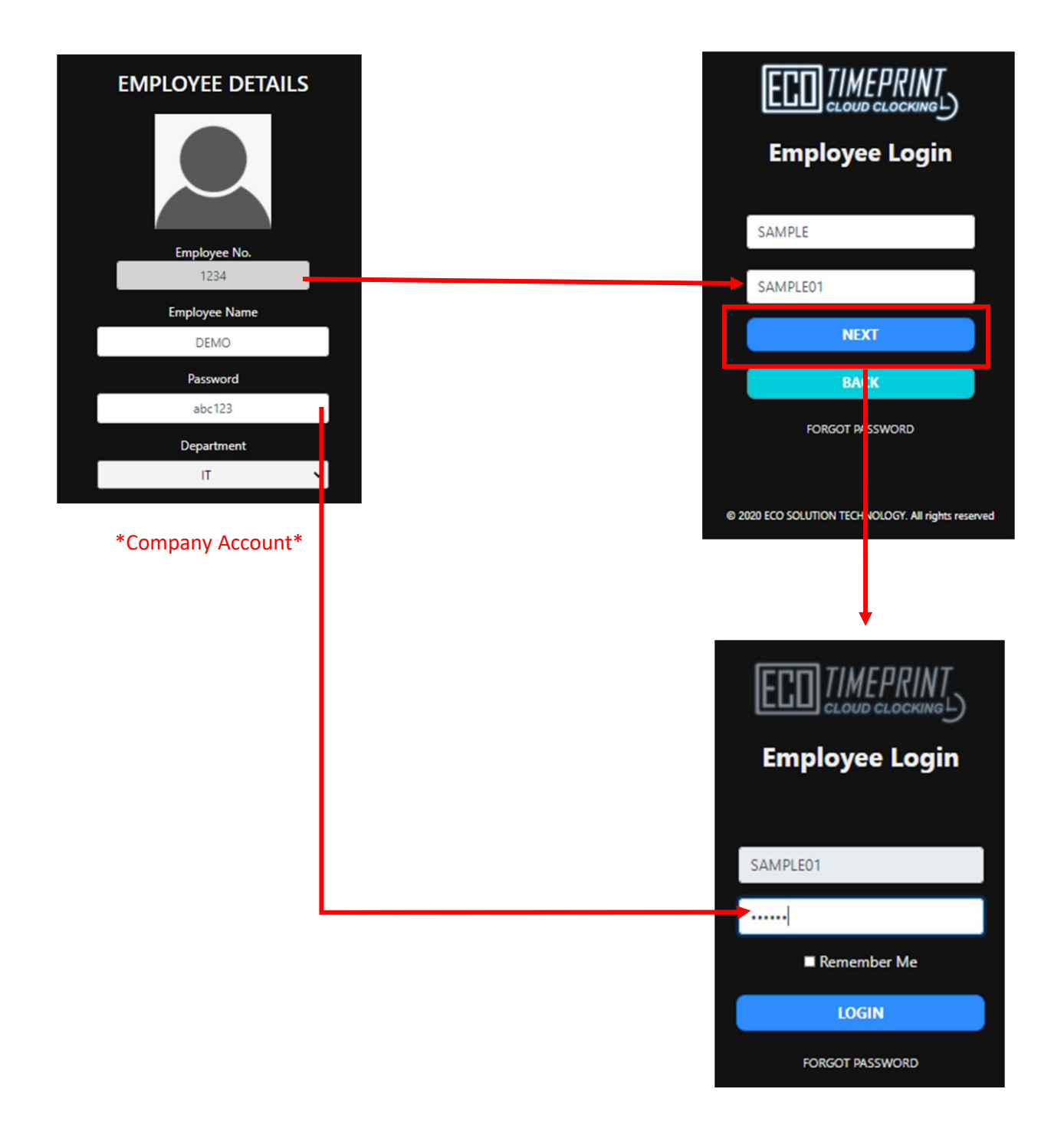

### **Forgot Password**

- If the employee lost the employee ID or the password, you can retrieve back via Employee Master (Company Account) or use the Forgot Password function at Employee Login screen. You'll received an email which contain the login ID & password.
- Please ensure there's an email address to receive the email (You can check the employee's email address at **Employee Master** setting).

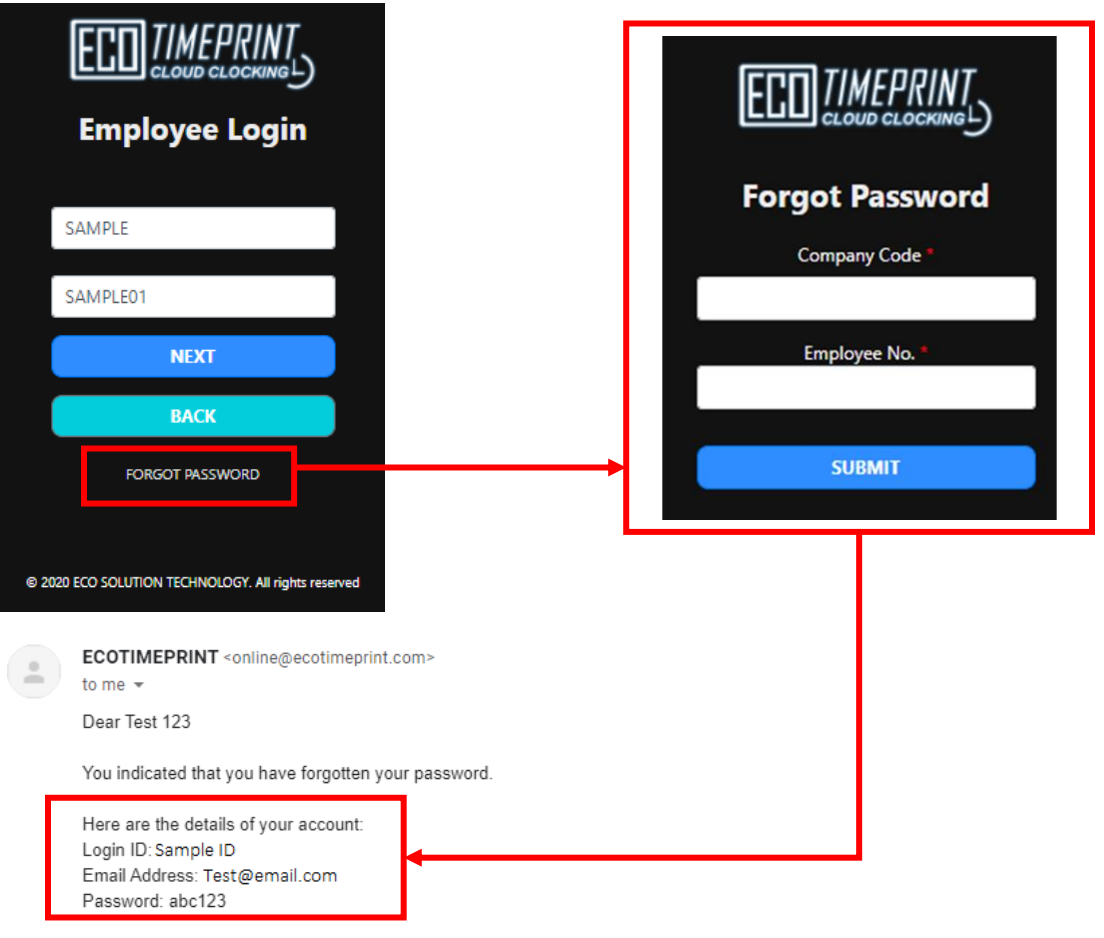

-- This message is automatically generated by ECOTIMEPRINT.COM

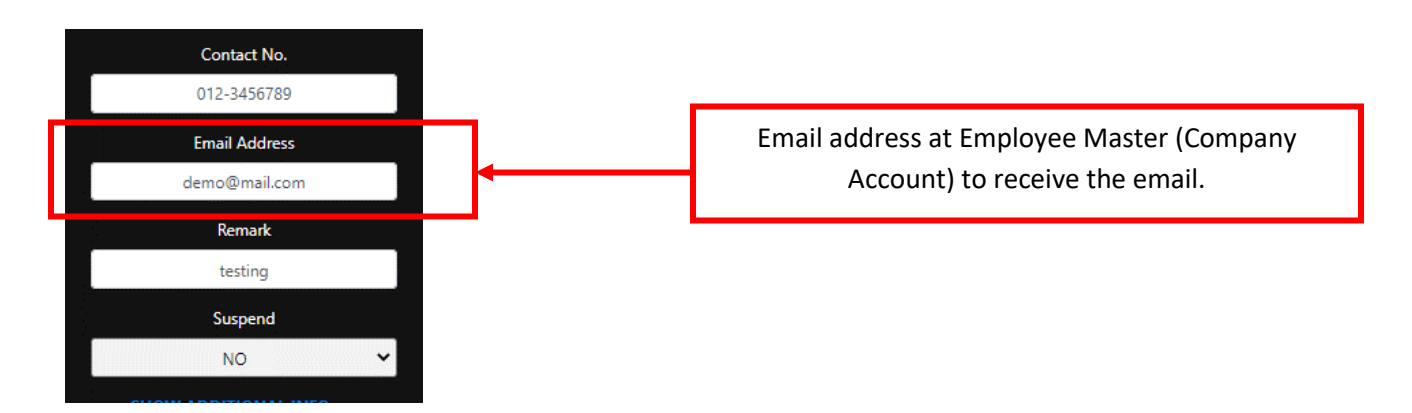

# 2.0 Clocking

- 2.1 QR-Code
  - To Use the QR-Code clocking will require device camera permission.
  - The QR-Code function will need to enable by company account.

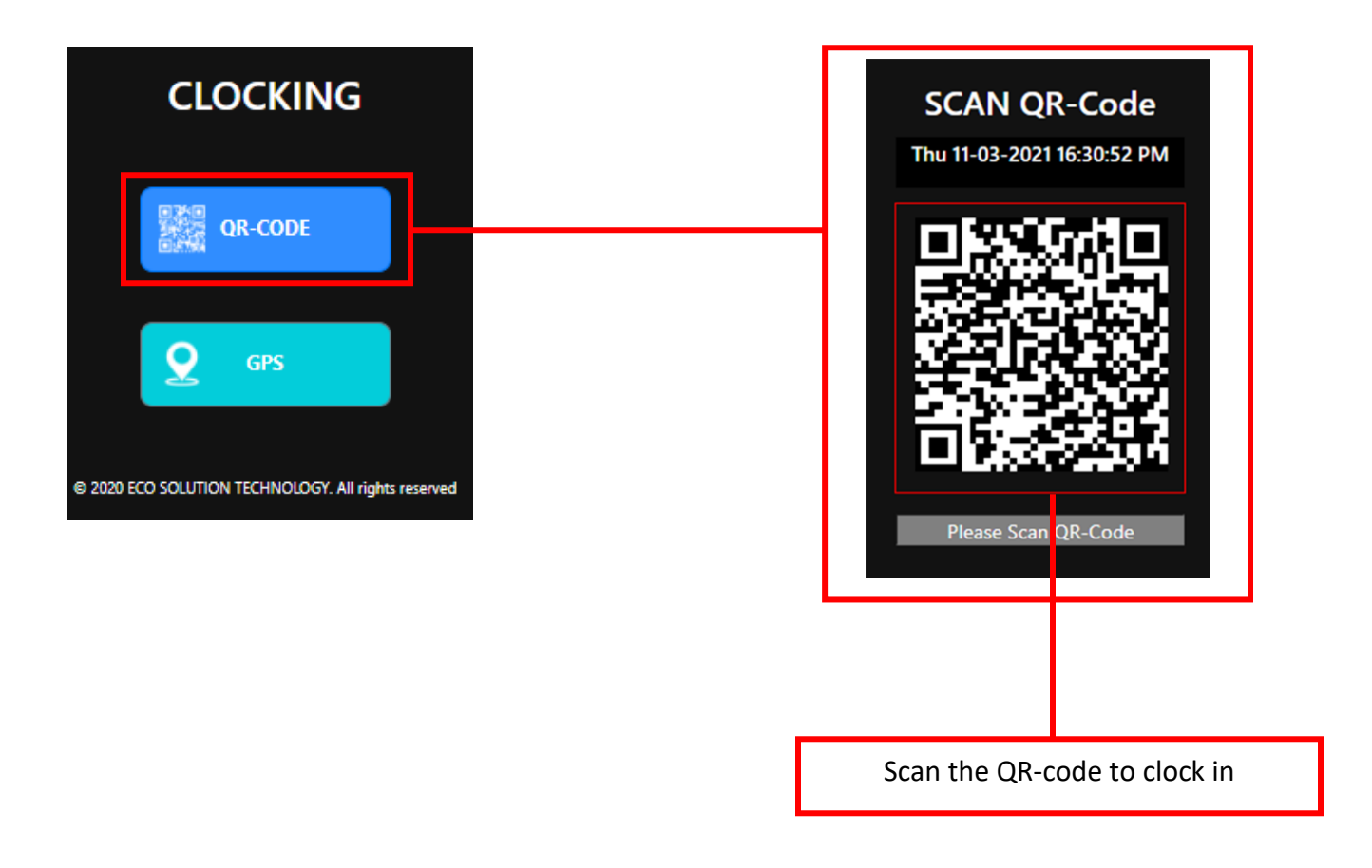

### 2.2 GPS Clocking

• The GPS clocking function will require device GPS and Camera (if enable) permission.

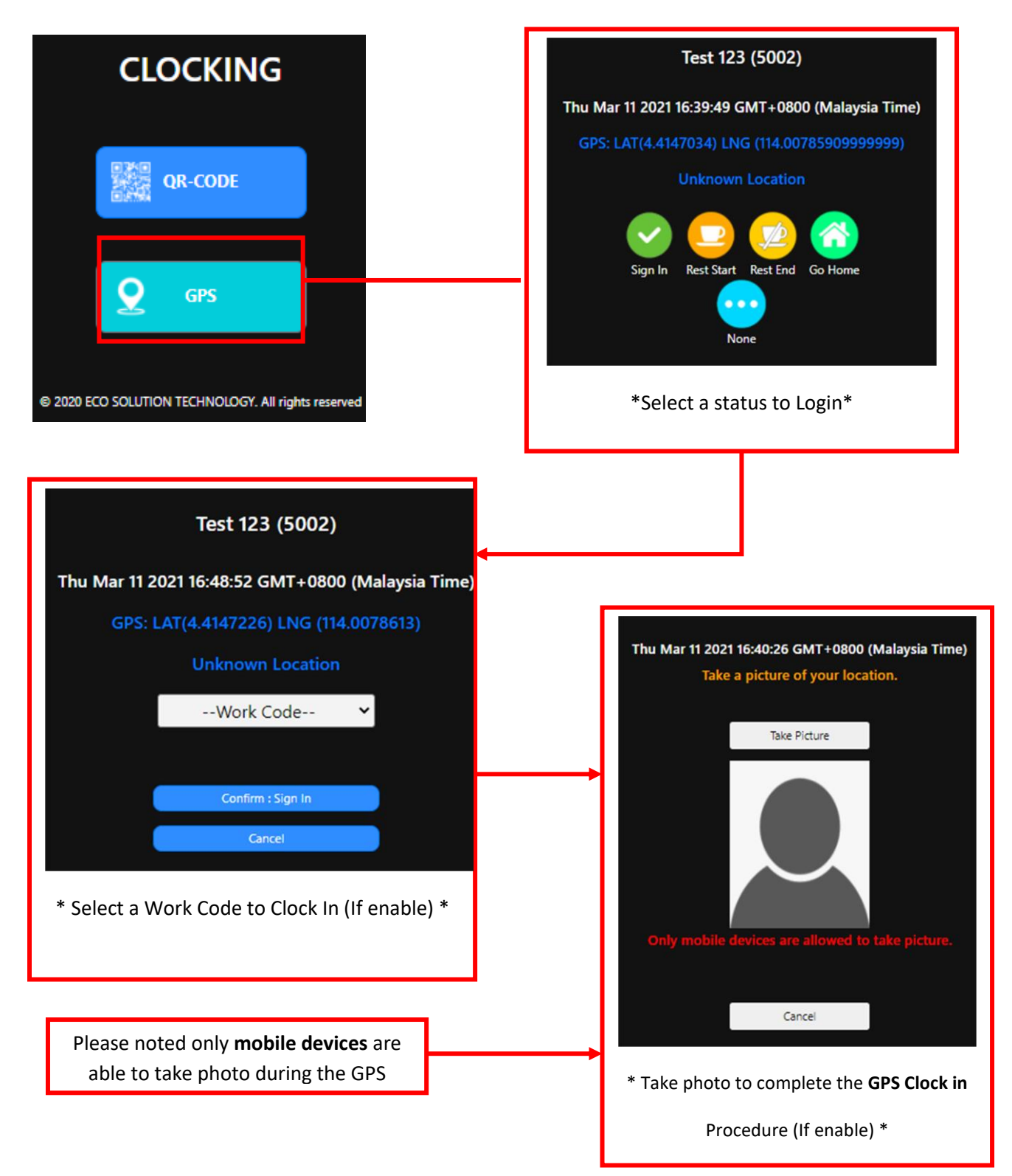

# **3.0 Witness Clocking**

- 3.1 Witness Clocking (Required company account permission)
  - This function allows employee assist others employee to clock in (QR-Code & GPS clock in).

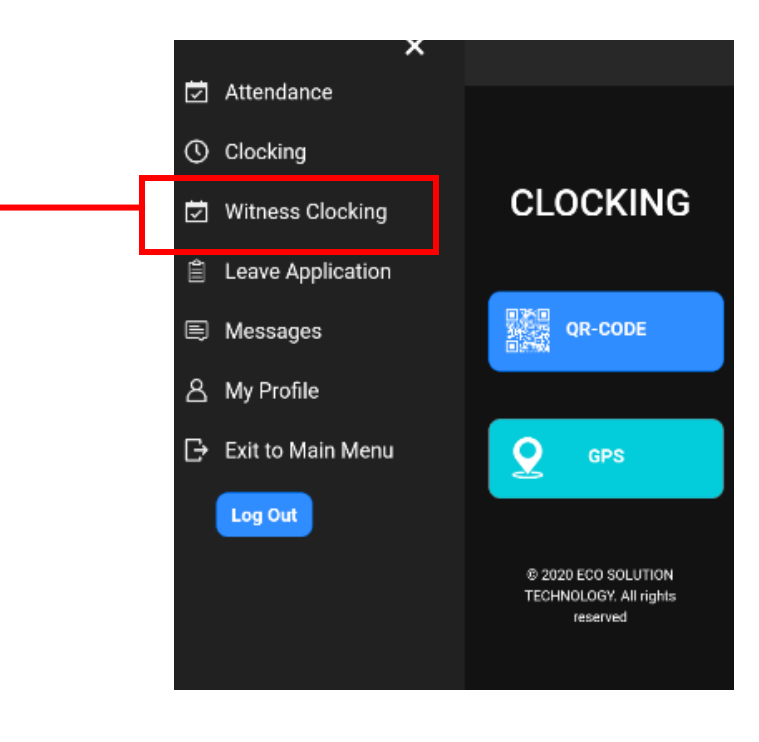

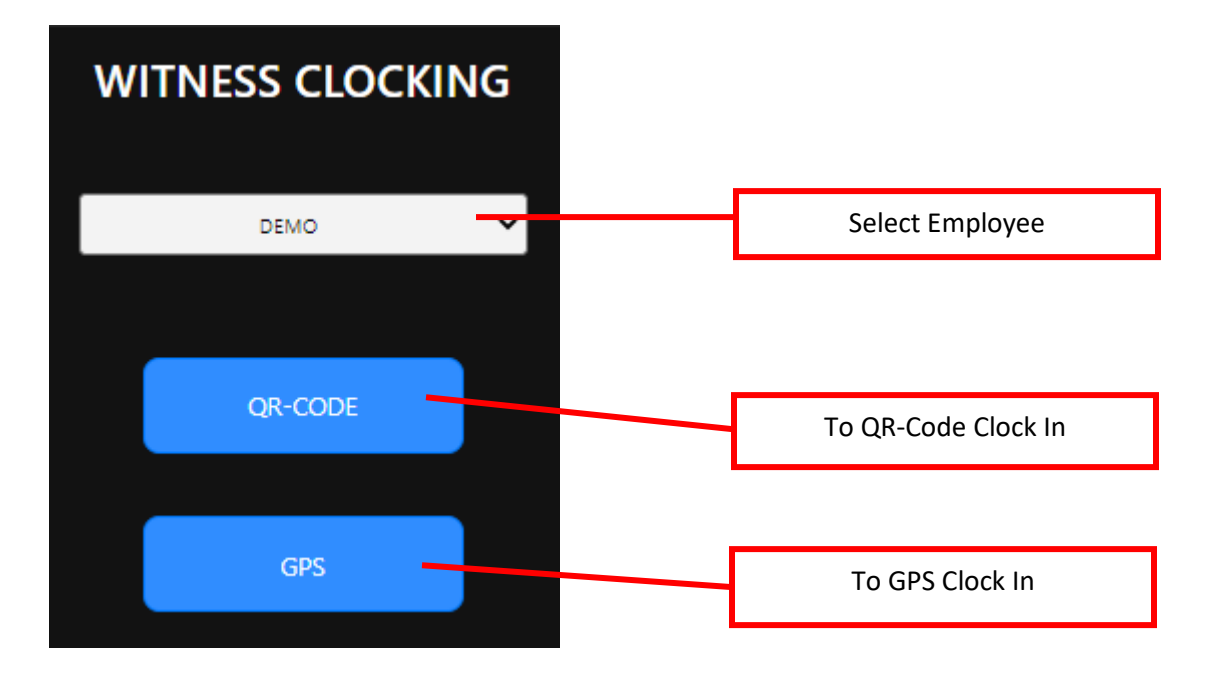

### 4.0 Attendance

#### 4.1 Attendance Search

• Employee will be able to search their own history attendance record.

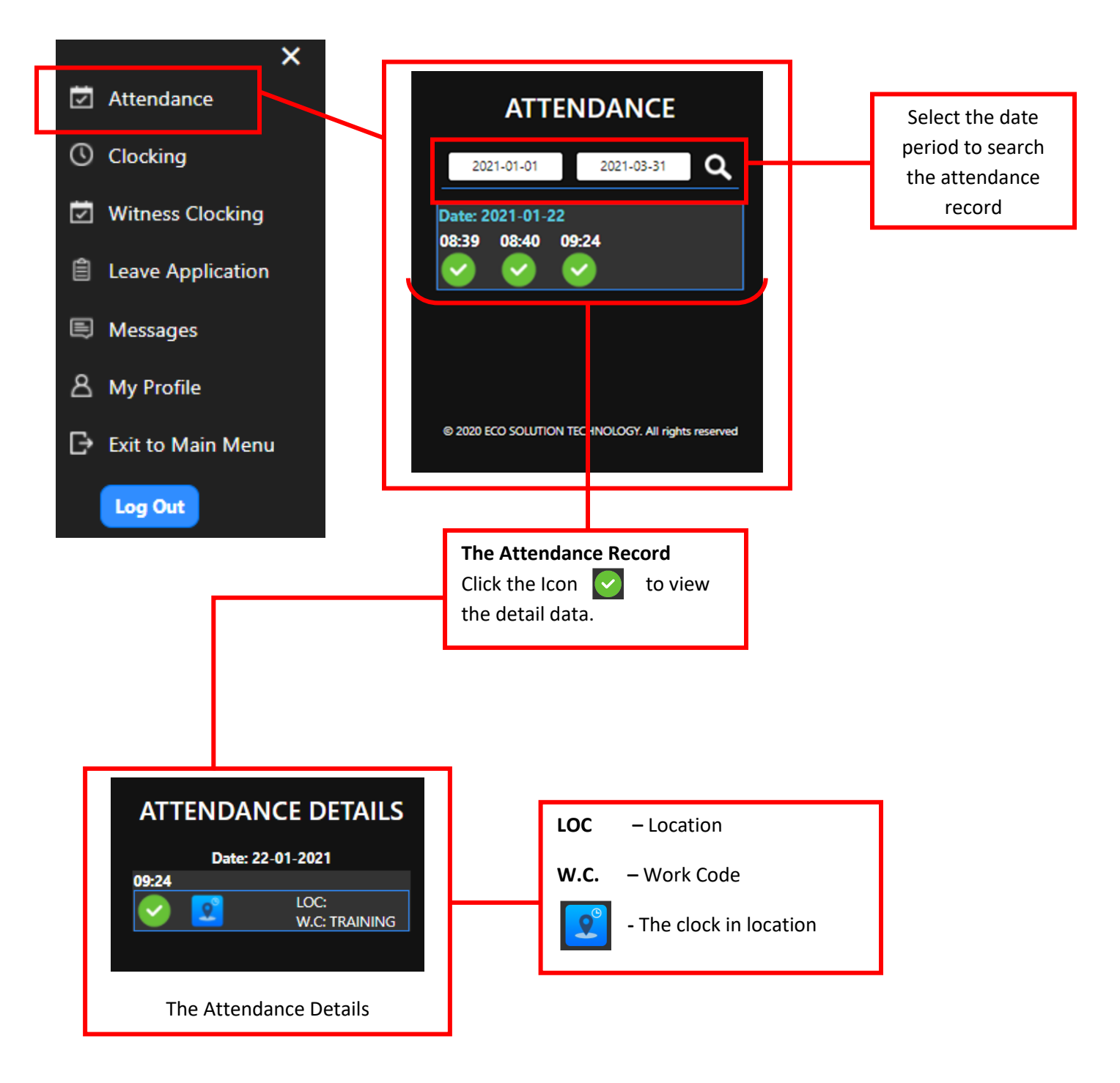

# **5.0 Leave Application**

• The leave application allow employee to apply leave to employer and check the leave history.

![](_page_8_Figure_2.jpeg)

#### 5.1 Apply Leave (Employee)

![](_page_9_Picture_1.jpeg)

Fill up the detail and "Save" to submit leave application

![](_page_9_Figure_3.jpeg)

#### 5.2 Submit Leave Application on Behalf (Only Available to Head of Department)

• This function allows head of department help to submit the employee's leave application.

![](_page_10_Figure_2.jpeg)

### 5.3 Approve & Reject Leave Application (Only Available for Head of Department)

• his function allows Head of Department to approve or reject the employee's leave application.

| A13<br>SICK LEAVE<br>Start :<br>2021-03-08<br>SICK LEAVE     | To:<br>2021-03-09         | Day (s)<br>2 | To Approve the Leave Application |
|--------------------------------------------------------------|---------------------------|--------------|----------------------------------|
| A13<br>SICK LEAVE<br>Start :<br>2021-03-08<br>SICK LEAVE     | To:<br>2021-03-09         | Day (s)<br>2 | To Reject the Leave Application  |
| A14<br>UNPAID LEAVE<br>Start :<br>2021-03-14<br>UNPAID LEAVE | <b>To :</b><br>2021-03-15 | Day (s)<br>2 |                                  |

### 6.0 Message

#### 6.1 New Message

• The Message function will allow employee receive the message publish by the Company account admin.

![](_page_12_Figure_3.jpeg)

### 7.0 My Profile

### 7.1 Edit Profile Detail

• Allow employee to edit personal profile detail.

![](_page_13_Figure_3.jpeg)

END OF USER MANUAL